# NAVEGADOR FRONTIER

GUIA DE REFERÊNCIA RÁPIDO (SE EQUIPADO)

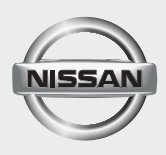

### ÍNDICE

| PREPARAÇÃO                                | 3  |
|-------------------------------------------|----|
| PAINEL DE CONTROLE (TIPO B) (se equipado) | 4  |
| MENU DE NAVEGAÇÃO                         | 4  |
| ÍCONES E OUTROS CONTROLES NA TELA         | 4  |
| Deslocando-se através de uma lista        | 5  |
| Teclado virtual                           | 5  |
| CONFIGURAÇÕES DO MAPA                     | 6  |
| TELA DO MAPA                              | 6  |
| Navegação pelo mapa                       | 6  |
| Menu de acesso rapido                     | /  |
| NAVEGAÇÃO                                 | 8  |
| SELECIONANDO O DESTINO DE UMA ROTA        | 8  |
| Inserindo um endereço                     | 8  |
| SALVANDO UMA LOCALIZAÇÃO COMO DESTINO     | 44 |
| PAVORITO                                  | 11 |
| OUTRAS CONFIGURAÇÕES                      | 12 |
| MENU DE AJUSTES                           | 12 |
| GUIA DO DIAGNÓSTICO DE FALHAS             | 14 |
| GERAL                                     | 14 |
| INFORMAÇÕES IMPORTANTES                   | 15 |

# PAINEL DE CONTROLE (TIPO B) (se equipado)

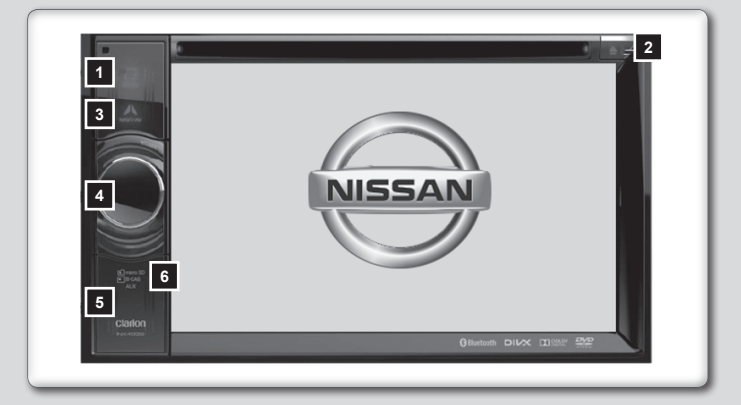

### CUIDADO

Remova a película plástica de proteção da tela antes de qualquer operação.

Manter a película aderida na tela pode ocasionar mau funcionamento do sistema.

### 1 Tecla MENU

- Pressione esta tecla para visualizar o menu principal; pressione novamente para retornar para a fonte atual.
- 2 🔺 Ejetar
  - Pressione para ejetar o disco do aparelho.
- 3 Tecla NAVI
  - Pressione esta tecla para visualizar o NAVI, pressione novamente para retornar para a fonte atual.

### 4 Botão POWER

- Pressione esta tecla para ligar o aparelho.
- Mantenha esta tecla pressionada por mais de 2 segundos para desligar.
- Gire este botão para esquerda ou direita para diminuir ou aumentar o volume do sistema.
- 5 GPS Card
  - Insira um cartão SD no compartimento.

NOTA: O cartão SD é somente para navegação. Não o remova, caso contrário, a função de navegação será desativada.

### 6 Tecla RESET

 Pressione esta tecla para reinicializar o aparelho. Levante a tampa para acesso à tecla.

NOTA: Quando a tecla RESET for pressionada, as frequências das emissoras de rádio, títulos, etc., armazenadas na memória serão apagadas.

# MENU DE NAVEGAÇÃO

Você poderá acessar todas os ícones do Mapa Móvel pelo "Menu Navegação".

Você terá as seguintes opções:

 Toque no ícone "Localizar" 1 para selecionar o seu destino inserindo um endereço ou selecionando um local de interesse, uma localização no mapa ou

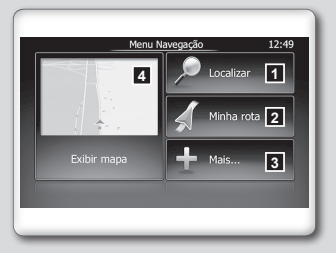

um dos seus destinos favoritos. Você também poderá acessar suas localizações recentes no "Histórico Inteligente" ou inserindo uma coordenada.

- Toque no ícone "Minha rota" 2 para exibir os parâmetros da rota em toda a sua extensão no mapa. Você também poderá realizar ações relacionadas à rota como edição ou cancelamento da sua rota, definição de um ponto inicial para a rota, busca de rotas alternativas, evitar partes da rota, simular a navegação ou adicionar o destino em "Favoritos".
- Toque no ícone "Mais..." 3 para simular rotas demonstrativas ou para executar alguma aplicação adicional.
- Toque no ícone "Exibir mapa" a para iniciar a navegação pelo mapa. O próprio ícone é uma miniatura atualizada do mapa que indica a sua posição atual, a rota recomendada e o mapa da área ao redor. Toque no ícone para visualizar o mapa em tela cheia.

# ÍCONES E OUTROS CONTROLES NA TELA

Quando você estiver usando o Mapa Móvel, você poderá acionar os ícones na tela sensível ao toque.

Toque no ícone para iniciar uma função, abrir uma nova tela ou definir um parâmetro.

## Deslocando-se através de uma lista

- Navegue entre as páginas usando os ícones ou e toque no valor desejado.
- Quando um recurso possuir uma faixa de valores diferentes,
   arraste o marcador da barra para a sua nova posição.

# **Teclado virtual**

Cada tecla é um ícone sensível ao toque.

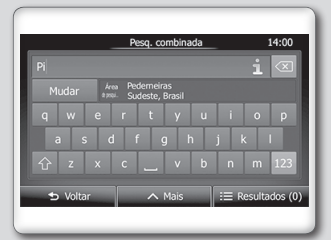

| Tarefa                                                                                                | Instrução                                                                                                    |
|----------------------------------------------------------------------------------------------------|----------------------------------------------------------------------------------------------------|
| Selecionar outro layout de teclado,<br>como por exemplo de um teclado<br>Inglês para um teclado Grego | Toque no ícone <u>^ Mais</u> e<br>selecione o novo layout de teclado<br>na lista                                                                                                    |
| Corrigir entradas pelo teclado                                                                        | Toque no ícone 💌 para remover<br>caracteres desnecessários.<br>Acione e segure o ícone para excluir<br>vários caractere(s) ou toda uma frase.                                                                                                    |
| Inserir um espaço, por exemplo entre<br>o nome e sobrenome ou em nomes<br>de rua com várias palavras  | Toque no ícone na parte inferior central da tela.                                                                                                    |
| Inserindo letras maiúsculas e<br>minúsculas                                                           | Ao inserir um texto, o primeiro<br>caractere aparecerá em letra<br>maiúscula enquanto que o resto do<br>texto estará em letras minúsculas.<br>Toque no ícone 🏠 para inserir uma<br>letra maiúscula ou acione duas vezes<br>para ativar o Caps Lock. Toque no<br>ícone novamente para retornar às<br>letras minúsculas. |
| Inserindo números e símbolos                                                                          | Toque no ícone 123 para selecionar o teclado de números e símbolos.                                                                                                    |
| Finalizar a entrada do teclado<br>(aceitando o resultado da busca<br>sugerido)                        | Toque no ícone 🗹 .                                                                                                    |
| Finalizar a entrada do teclado (abrir<br>lista com resultado de buscas)                               | Toque no ícone 📰 Resultados .                                                                                                    |
| Finalizar a entrada do teclado<br>(salvando a sua entrada)                                            | Toque no ícone 🗸 Concluído .                                                                                                    |
| Cancelar uma entrada por teclado (retornando para a tela anterior)                                    | Toque no ícone 🗢 <sup>voltar</sup> .                                                                                                    |

# TELA DO MAPA

# Navegação pelo mapa

A tela do mapa é a forma mais utilizada do Mapa Móvel.

Toque no ícone "Exibir mapa" 1 para iniciar a navegação pelo mapa.

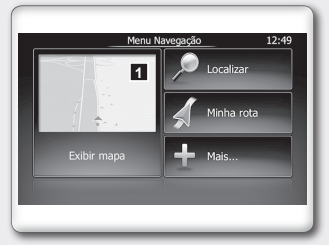

O mapa mostra a posição atual (o ícone do veículo 2 é por padrão uma seta azul), a rota recomendada (uma linha laranja), e o mapa da área ao redor.

Quando não houver uma posição disponível pelo GPS, o ícone do veículo ficará transparente. Ele indicará sua última posição identificada.

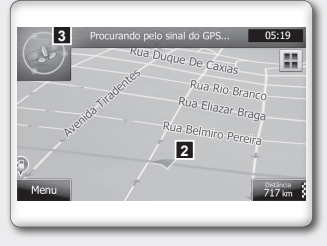

Você verá pontos coloridos circulando o símbolo de um satélite a no canto superior esquerdo.

Quanto mais pontos verdes forem vistos, mais próximo você estará de obter uma posição válida pelo GPS.

Quando a posição pelo GPS estiver disponível, o ícone do veículo será exibido com todas as cores, mostrando sua posição atual.

Existem botões na tela e campos com dados para auxiliá-lo na navegação. Durante a navegação, a tela mostra informações sobre a rota.

Por padrão, somente um campo de dados será exibido no canto inferior direito. Toque neste campo para ver todos os campos a com dados da rota. Toque em algum dos campos para que sejam recolhidos e permaneça apenas o selecionado.

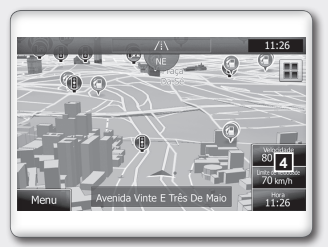

Os campos **5** de dados serão diferentes quando você estiver navegando por uma rota ativa e quando não possuir um destino especificado (linha laranja não é exibida).

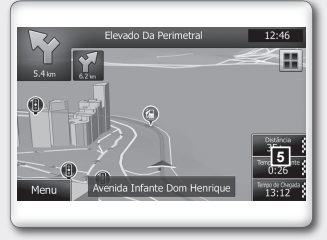

# Menu de acesso rápido

O menu de acesso rápido 6 é uma seleção de controles e funções que são mais frequentemente necessários durante a navegação. Ele pode ser aberto diretamente na tela do mapa tocando no ícone

O menu se fechará após alguns segundos de inatividade ou caso seja tocado na opção 7.

A maioria destas funções são atalhos. Eles são acessíveis pelo menu do sistema.

Existem mais funções disponíveis do que o número de botões no menu. Em "Opções", você poderá escolher a função de cada ícone.

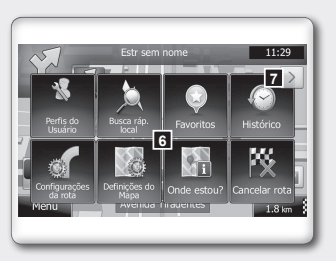

# SELECIONANDO O DESTINO DE UMA ROTA

O Mapa Móvel lhe oferece várias maneiras de escolher o seu destino:

- Insira um endereço completo ou parte de um endereço, por exemplo um nome de rua sem número da casa ou nome de dois cruzamentos.
- Inserindo um CEP: Desta forma você não precisará selecionar o nome da cidade/bairro e a busca do nome da rua poderá ser mais rápida.
- Use os locais de interesse pré-definidos como seu destino.
- Selecione um local no mapa com o recurso "Localizar no mapa".
- Use um destino favorito previamente salvo como destino.
- Selecione um local no histórico de destinos previamente utilizados.
- Insira as coordenadas de um destino.

### Inserindo um endereço

Para inserir um endereço como destino, faça o seguinte:

- Na tela do mapa, toque no ícone "Menu" para retornar ao menu de navegação.
- Na tela de navegação, toque nos seguintes botões: "Localizar", "Procurar endereço".

| Procurar                        | endereço 11:20                  |
|---------------------------------|---------------------------------|
| País 1                          | Brasil                          |
| Cidade                          | São Paulo                       |
| Rua                             | <nome da="" rua=""></nome>      |
| <rua de="" interseção=""></rua> | <número casa="" da=""></número> |
| ◆ Voltar                        | Selecionar cid                  |

- Por padrão, o Mapa Móvel irá propor o país e estado no qual você estiver. Se necessário, toque no ícone "País" 1, insira algumas das primeiras letras do país ou estado de destino no teclado, e selecione um na lista. Se você selecionar um país sem um estado, você poderá localizar uma cidade/bairro em todos os seus estados.
- 4. Selecionar uma nova cidade/bairro:

a. Toque no ícone "Cidade".
A cidade/bairro na sua localização será oferecida por padrão. Para uma busca local, toque no ícone 2 para confirmar, caso contrário continue inserindo o nome da cidade/bairro.

| São | Paulo |   |   |      |      | 1       | a       |
|-----|-------|---|---|------|------|---------|---------|
| q   | w     |   |   |      |      | ¶∠<br>0 | p       |
|     |       |   |   |      |      |         |         |
|     |       |   |   |      |      |         | 123     |
| ÷   | volta | r | ^ | Mais | i≡ R | esulta: | tios (3 |

- b. Comece a inserir o nome da cidade/bairro no teclado.
- c. Localize a cidade/bairro desejado:
- Os nomes de cidade/bairro mais aproximados serão sempre exibidos no campo de entrada. Para confirmar, toque no ícone 2.
- Se o nome desejado não for exibido, os nomes que coincidirem com as letras inseridas aparecerão em uma lista 3 após a inserção de um par de caracteres (para abrir a lista dos resultados antes que ela apareça automaticamente, toque no ícone "Resultados" 4). Selecione uma cidade/bairro na lista.

| São Paulo<br>Sudeste, Bra |                 |   |
|---------------------------|-----------------|---|
| Salvador<br>Nordeste, Br  |                 |   |
| São Luís<br>Nordeste, Br  |                 | 3 |
| Feira De S                | antana<br>rasil |   |

- 5. Insira o nome da rua:
  - a. Toque no ícone "Rua".

b. Comece a inserir o nome da rua no teclado.

- c. Localize a rua desejada:
- Os nomes de ruas mais aproximados serão sempre exibidos no campo de entrada. Para confirmar, toque no ícone 5.
- Se o nome desejado não for exibido, os nomes que coincidirem com as letras inseridas aparecerão em uma lista após a inserção de um par de caracteres (para abrir a lista dos resultados antes que ela apareça automaticamente, toque no ícone "Resultados" 7). Selecione uma rua na lista.

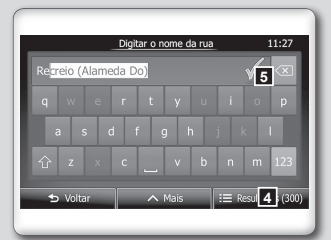

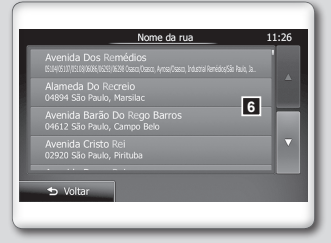

Insira o número da casa:

a. Toque no ícone "Número da casa".

b. Insira o número da casa pelo teclado.

c. Toque no ícone "Concluído" para concluir a inserção do endereço. (Se o número da casa inserido não for encontrado, um ponto de referência na rua será exibido como destino).

- 7. O mapa em tela cheia aparecerá com 0 ponto selecionado no centro. Se necessário, toque em algum lugar do mapa para modificar o destino. O cursor 🐰 aparecerá na nova localização. Toque no ícone "Próximo" para confirmar o destino, ou toque no ícone "Voltar" para selecionar um destino diferente.
- Após um rápido resumo dos parâmetros a da rota, o mapa
   aparecerá mostrando toda a rota. A rota será automaticamente calculada. Toque no ícone "Mais" 10 para modificar os parâmetros da rota, ou toque no ícone "Ir" 11 para iniciar o trajeto.

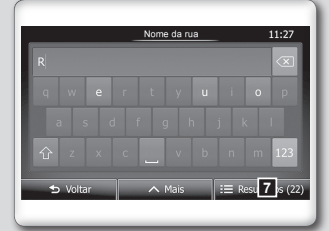

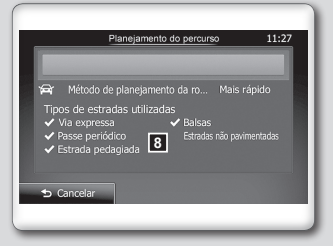

| Cana verde |              | Den Den      | Δ              |      |
|------------|--------------|--------------|----------------|------|
| 107 M      | Passos       | \$\$ Co      | nselt of 🖻 Caf |      |
| Ribeir     | ão Preto     | Ba           | rbac           |      |
| A MOR      | P ~ ye       | arginha      | Juiz m         |      |
| + São Ca   | rios JPc 9   | legre        |                |      |
|            | n/ s         | Brasil       | C. Bress       |      |
| 374        | Ca Dinas Tal | ubaté        | I              |      |
| Sol        | or Conso     | araquatatuba | Can            | n ya |
| h H        | 40           | 1            |                |      |

# SALVANDO UMA LOCALIZAÇÃO COMO DESTINO FAVORITO

Você poderá adicionar uma localização aos favoritos, a lista dos destinos mais frequentemente usados.

 Selecione um destino como descrito anteriormente. Ele poderá ser um endereço, um local, alguma localização no mapa, um destino usado anteriormente do histórico, etc.

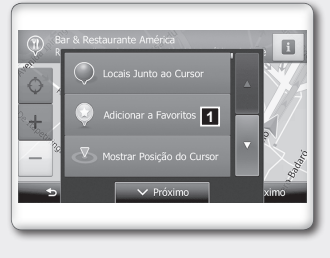

- 2. Quando o mapa em tela cheia aparecer com a localização selecionada no centro, toque no ícone "Mais".
- 3. Toque no ícone "Adicionar a Favoritos" 1.
- 4. (opcional) Usando o teclado, você poderá alterar o nome sugerido para o favorito. Toque no ícone "123" 2 para inserir números e símbolos.
- Toque no ícone "Concluído" 3 para salvar a localização como um novo destino favorito.

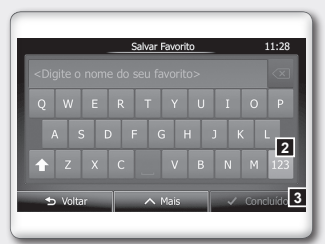

# MENU DE AJUSTES

Você poderá configurar as opções do programa, e modificar o comportamento do Mapa Móvel.

Na tela do mapa, toque no ícone "Menu", "Mais...", "Opções".

O menu de configurações possui várias opções. Toque no ícone ou role a lista com o dedo para visualizá-la completamente.

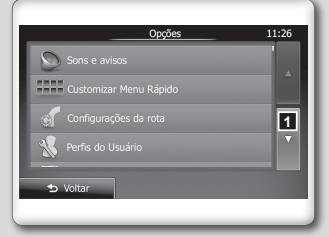

- As principais opções disponíveis para navegação são:
  - Sons e avisos:

Define o volume do som, silencia ou altera a linguagem do guia por voz. Além disso, você poderá habilitar e definir diferentes tipos de alertas.

Customizar Menu Rápido:

O conteúdo do menu de acesso rápido é totalmente personalizável. Toque no ícone que você deseja alterar e selecione a sua nova função na lista.

Configurações da rota:

Estes ajustes determinam quantas rotas serão calculadas. Selecione o tipo do veículo que está sendo utilizado, os tipos das ruas e o método de planejamento da rota.

Perfis do Usuário:

Se houver mais de um motorista usando o Mapa Móvel para a navegação, suas configurações poderão ser guardadas usando-se um dos perfis de usuário.

Definições do mapa:

Você pode modificar a aparência da tela do mapa. Ajuste a visualização do mapa como desejar, escolha um tema de cor apropriado na lista para os modos diurno e noturno, troque a seta azul por um modelo de veículo em 3D, mostre ou suprima construções em 3D, ligue ou desligue os "Registros do Trajeto" e modifique as configurações de visibilidade do local (quais locais serão exibidos no mapa).

Definições da Orientação Visual:

Ajuste o quanto o software o auxiliará na navegação com diferentes tipos de informações relacionadas à rota na tela do mapa.

Visor:

Exibe ajustes relacionados.

Regional:

Estes alertas permitem personalizar a aplicação para o seu idioma local, unidades de medição, configurações e formatos de hora e data, bem como selecionar um fuso horário.

Tela de viagens:

"Registros de viagens" e "Registros de percurso" contêm informações úteis sobre seus trajetos. Os "Registros de viagens" poderão ser salvos manualmente quando você alcançar o seu destino ou você poderá ativar o salvamento automático neste local.

Recolha de Registro:

A aplicação coleta informações de utilização e "Registros" do GPS que poderão ser usados para melhorar a qualidade da aplicação e a cobertura dos mapas. Neste local você poderá habilitar ou desabilitar a coleta destes "Registros".

Iniciar assistente de configuração:

Modifica os parâmetros básicos do software definidos no processo de configuração inicial.

User data Management:

Estas configurações determinam como os dados do usuário serão manipulados. Existem três opções:

- Backup de Dados do Usuário: Todos os dados do usuário e configurações atuais são salvos em uma unidade de memória USB e cada backup é armazenado em um novo arquivo.
- Restaurar Dados do Usuário: Todos os dados do usuário e configurações são substituídos pela informação armazenada no último arquivo de backup.
- Excluir Dados do Usuário: Todos os arquivos de backup do usuário são excluídos.
- Reestabelecer padrões:

Exclui todos os dados salvos e retorna todas as configurações para o padrão de fábrica.

# GERAL

| Sintoma                                                                                                    | Possível causa                                                 | Possível solução                                                                                                    |  |  |
|----------------------------------------------------------------------------------------------------|----------------------------------------------------------------|----------------------------------------------------------------------------------------------------|--|--|
| Sistema não<br>funciona<br>corretamente.                                                                    | Presença da película<br>plástica de proteção do<br>visor.      | Remova a película plástica<br>de proteção do visor.                                                                                                    |  |  |
| Não há<br>alimentação do<br>sistema.                                                                        | Fusível queimado.                                              | Substitua por um fusível de<br>mesma amperagem. Caso o<br>fusível queime novamente,<br>verifique o problema em uma                                                                                                    |  |  |
| produzido)                                                                                                  |                                                                | concessionária NISSAN.                                                                                                    |  |  |
| Nada acontece<br>quando os ícones<br>são pressionados.<br>As informações<br>no visor não estão<br>corretas. | O microprocessador<br>possui uma falha devido<br>a ruído, etc. | Pressione o botão de<br>reinicialização com uma<br>haste fina.<br>* Quando o botão<br>de reinicialização for<br>pressionado, as frequências<br>das estações de rádios,<br>títulos, etc. armazenados na<br>memória serão apagados. |  |  |
| Não consegue<br>acessar o<br>navegador.                                                                     | Cartão de memória.                                             | Abrir compartimento do<br>cartão de memória - ejetá-lo<br>e inserir novamente.                                                                                                    |  |  |
| O navegador não                                                                                             | Fora de área de<br>cobertura.                                  | Aguardar cobertura.                                                                                                    |  |  |
| encontra o sinal<br>do satélite.                                                                            | Trafegando dentro de<br>túnel ou prédio.                       | Aguardar reestabelecer a<br>conexão assim que sair do<br>túnel ou prédio.                                                                                                    |  |  |
|                                                                                                    | Destino incorreto.                                             | Verificar se o destino foi<br>digitado corretamente.                                                                                                    |  |  |
| Não consegue<br>traçar uma rota.                                                                            | Pota inevictente                                               | Verificar novas rotas.                                                                                                    |  |  |
|                                                                                                    |                                                                | Aguardar uma rota possível.                                                                                                    |  |  |
| Impedido de                                                                                                 |                                                                | Procurar rotas alternativas.                                                                                                    |  |  |
| via indicada pelo<br>navegador.                                                                             | Tráfego alterado.                                              | Entrar em uma via permitida<br>para que o navegador calcule<br>uma nova rota.                                                                                                    |  |  |
| Não sabe sua<br>localização atual.                                                                          | Área desconhecida pelo usuário.                                | No menu rápido entre em<br>"Onde estou?".                                                                                                    |  |  |
| Navegador lento.                                                                                            | Excesso de informação armazenada.                              | Voltar na condição de<br>fábrica - entre em opções -<br>reestabelecer padrões.                                                                                                    |  |  |

# INFORMAÇÕES IMPORTANTES

O Guia de Referência Rápido não substitui o manual do proprietário. Para mais informações sobre os itens que compõem esse guia, consulte o manual do proprietário. Para sua segurança, faça todos os ajustes com o veículo parado.

Para sua segurança apenas acione a abertura do porta-malas e capô com o veículo parado.

Use sempre o cinto de segurança. Não faça o ajuste do cinto de segurança com o veículo em movimento.

Este guia rápido tem a intenção de ajudá-lo a conhecer características únicas e funcionais do Sistema de Navegação. Entretanto, ele não substitui o Manual do Navegador. O Manual do Navegador contém informações mais detalhadas para ajudá-lo no entendimento dos cuidados, características, operação e manutenção do Sistema de Navegação.

G m Π FERÊN NCIA RAPII 

S E

EQUIPADC

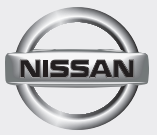

Nissan do Brasil Automóveis Ltda.

Impressão: Junho 2014 Publicação Nº: GRN-H61B00 Impresso no Brasil